# Manuál pro ověření digitálního podpisu v pdf dokumentech společnosti EKO-KOM, a.s.

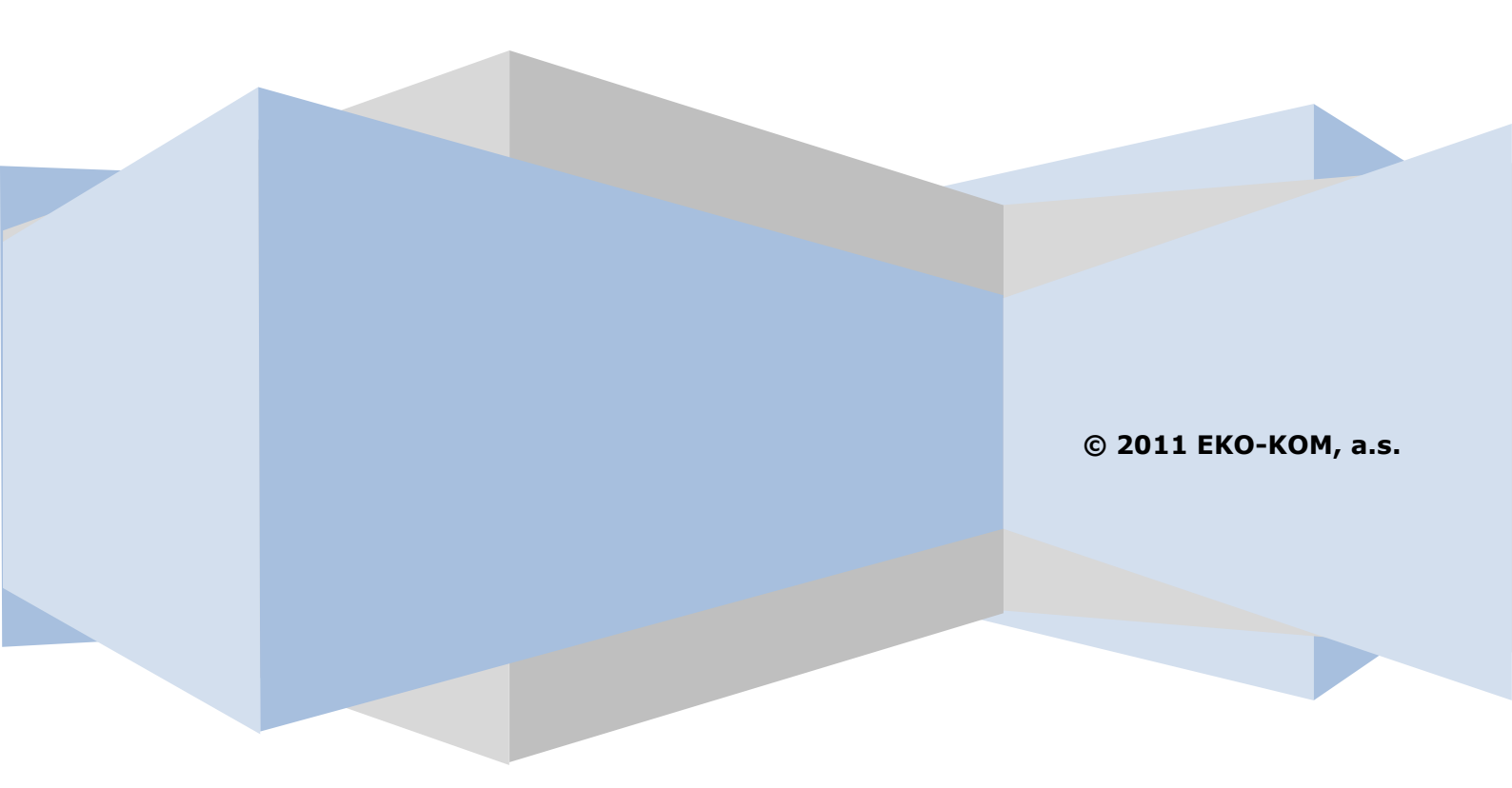

#### 1. <u>ÚVOD</u>

Vzhledem k častým dotazům týkajících se elektronického (digitálního) podpisu obsaženého v dokumentech formátu pdf vydávaných společností EKO-KOM, a.s. jsme připravili tento krátký manuál k zobrazení a ověření platnosti elektonického podpisu.

Aby mohl být elektronický podpis používán a automaticky vyhodnocen, je nutné nejdříve na počítači provést instalaci kořenových certifikátů certifikačních autorit nebo v jednotlivých programech, pokud to vyžadují, provést nastavení důvěryhodnosti certifikátů. Pokud se toto nastavení neprovede, je většinou uživateli sdělena informace, že se elektronický podpis nepodařilo ověřit a je tedy nedůvěryhodný.

V našem manuálu vám ukážeme postup pro ruční vyhodnocení platnosti elektronického podpisu bez nutnosti instalace jakýchkoli certifikátů a dalšího nastavování.

K zobrazení dokumentů ve formátu pdf doporučujeme používat prohlížeč **Adobe Reader**, který je zdarma dostupný ke stažení na adrese <u>http://www.adobe.com/products/acrobat/readstep2.html</u>

Pro tvorbu toho manuálu byla použita verze Adobe Reader 9.4 CZ.

### 2. ZOBRAZENÍ DIGITÁLNÍHO PODPISU

Elektronický podpis obsažený v pdf dokumentech zobrazíte takto:

- 1. otevřete příslušný pdf dokument v prohlížeči Adobe Reader
- 2. klikněte na ikonu **Podpisy** v levé části okna (viz obr. 1)

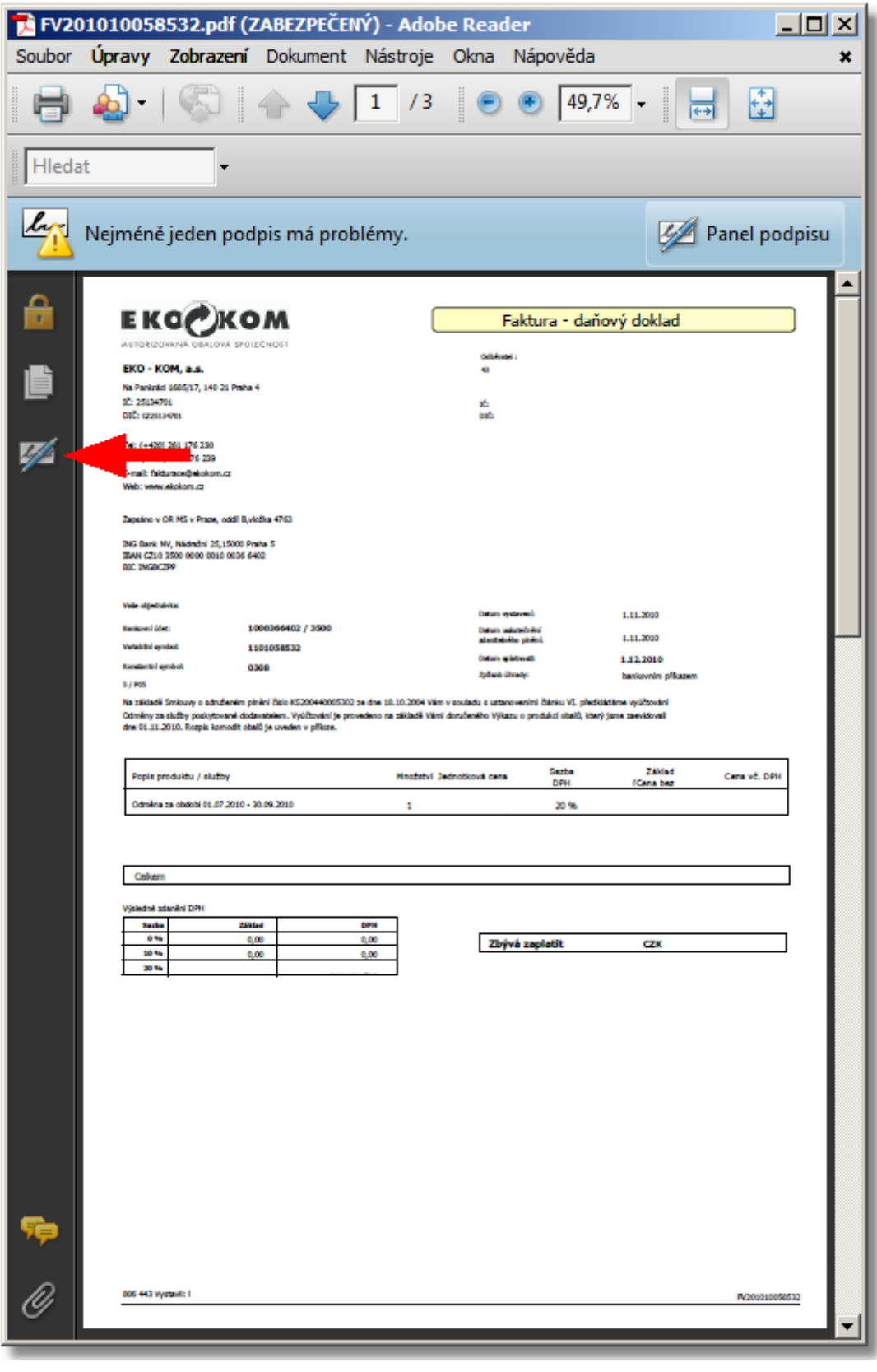

obr. 1

3. Podrobnosti o podpisu zobrazte kliknutím na symbol + (viz obr. 2)

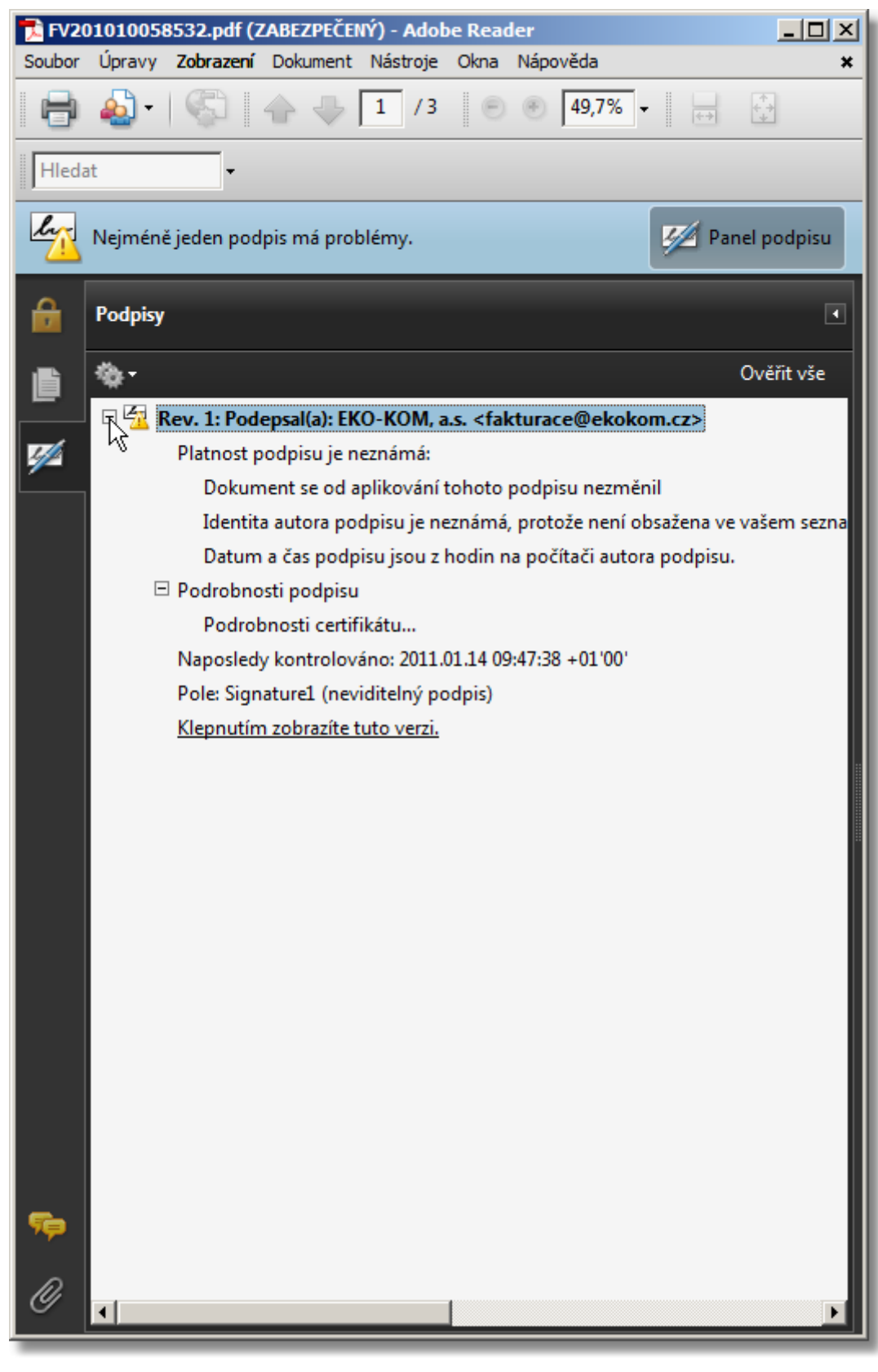

obr. 2

### 3. OVĚŘENÍ PLATNOSTI DIGITÁLNÍHO PODPISU

Chcete-li ověřit platnost zobrazeného elektronického podpisu, postupujte takto:

1. Klikněte na ikonu Volby a vyberte v menu volbu Zobrazit vlastnosti podpisu (viz obr. 3)

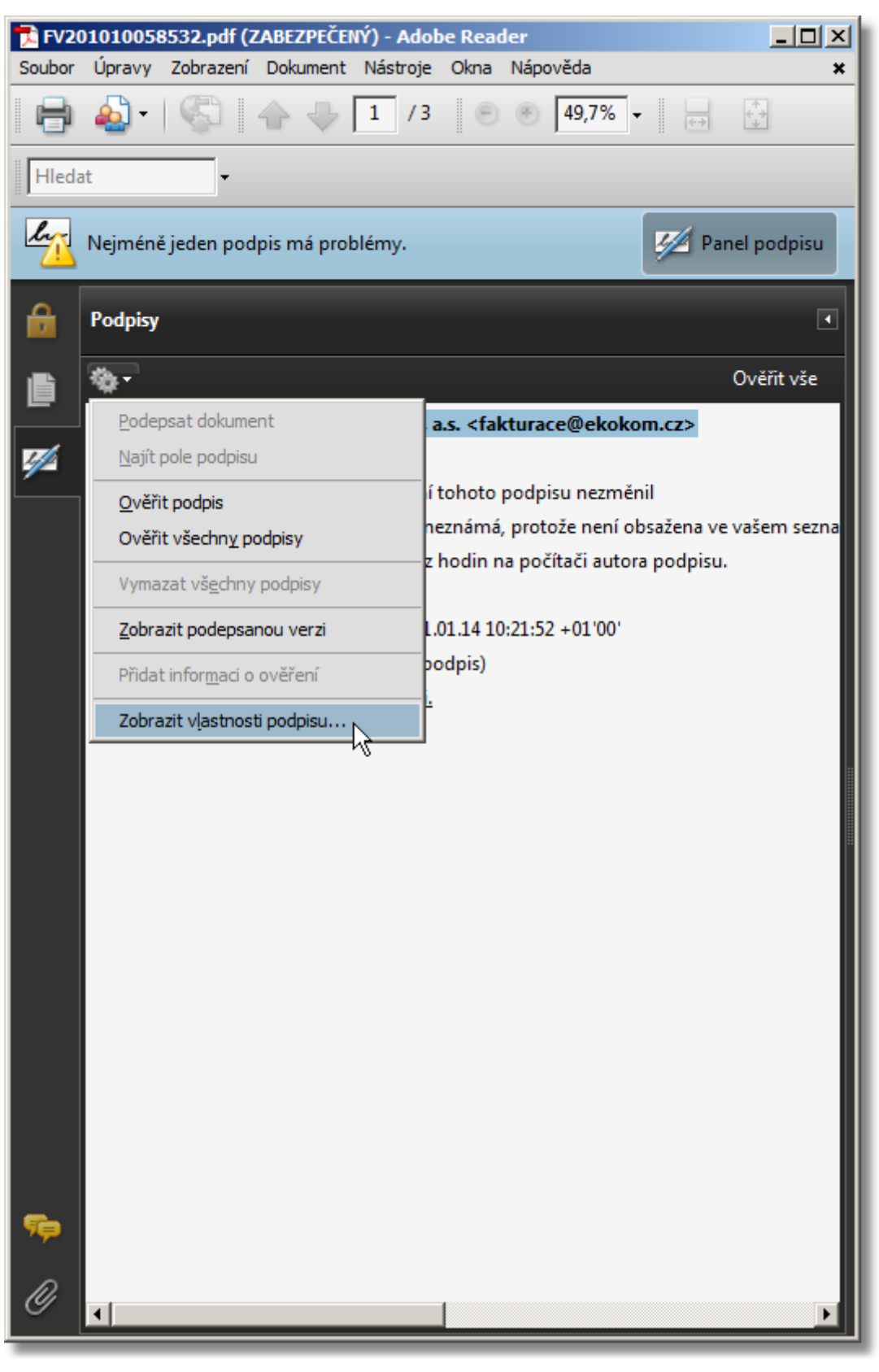

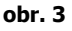

2. Na záložce Přehled klikněte na tlačítko Zobrazit certifikát (viz obr. 4)

| Vlastnosti podpisu                                                                                                    | × |
|----------------------------------------------------------------------------------------------------|---|
| Platnost podpisu je NEZNÁMÁ.<br>Přehled Dokument Autor podpisu Datum a čas Právní upozornění                                                                                                    | _ |
| Podepsal:       EKO-KOM, a.s. <fakturace@ekokom.cz>       Zobrazit certifikát         Důvod:       Není k dispozici         Datum:       2010/11/01 15:09:10 +01'00'       Umístění:       Není k dispozici         Přehled platnosti       Imáteria       Imáteria       Imáteria         Identita autora podpisu je neznámá, protože není obsažena ve vašem seznamu Důvěryhodné identity a žádný z jejích rodičovských certifikátů není důvěryhodná identita         Imáteria       Imáteria         Imáteria       Imáteria</fakturace@ekokom.cz> |   |
| Podpis byl vytvořen s použitím Adobe Acrobat.<br><u>O</u> věřit podpis <u>Z</u> avřít                                                                                                    |   |

obr. 4

- 4. Na záložce **Podrobnosti** najděte položku **Sériové číslo** (viz obr.5). \* Toto číslo budete v následujícím kroku zadávat do vyhledávacího formuláře.

| Prohlížeč certifikátu                                                                                                    | × |  |  |  |
|----------------------------------------------------------------------------------------------------|---|--|--|--|
| Tento dialog vám umožňuje zobrazit podrobnosti o certifikátu a celém řetězci jeho vydání. Podrobnosti odpovídají<br>vybrané položce.                                                                                                    |   |  |  |  |
|                                                                                                    |   |  |  |  |
| ostSignum Root QCA 2<br>Přehled Podrobnosti Odvolání Důvěryhodnost Zásady Právní upozornění<br>EKO-KOM, a.s. <faktura<br>Certifikovat <u>d</u>ata:</faktura<br>                                                                                                    |   |  |  |  |
| Jméno Hodnota 🔼                                                                                                    |   |  |  |  |
| Klíč identifikátoru př <viz podrobnosti=""> Souhrn SHA1 veřejné <viz podrobnosti=""> Veřejný klíč RSA (2048 biů) Platnost končí 2011/11/12 12:25:00 +01'00' Platnost začíná 2010/11/12 13:16:29 +01'00' Sériové číslo 10 D9 95 Vystavitel cn=PostSignum Qualified CA 2, o=Česká pošt Předmět serialNumber=S38737_cn=EKO-KOM_as_o= 10 D9 95</viz></viz> |   |  |  |  |
|                                                                                                    |   |  |  |  |
|                                                                                                    |   |  |  |  |
| <ol> <li>Cesta vybraného certifikátu je platná.</li> </ol>                                                                                                    |   |  |  |  |
| Ověření platnosti cesty bylo provedeno 2011/01/13 13:38:52 +01'00'<br>Model ověřování: shell                                                                                                    |   |  |  |  |
| ОК                                                                                                    |   |  |  |  |

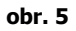

5. Na webové stránce certifikační autority PostSignum QCA (<u>http://www.postsignum.cz/certifikaty\_uzivatelu.html</u>) Zadejte získané **sériové číslo certifikátu** do příslušného vyhledávacího pole (viz obr. 6)

| Certifikační a                                                                                                    | autorita PostS                                                                                                    | ignum                                                                                                    | Úvodní stránka   Zákaznická podpora                             | a I 🥠 Kontał    |
|----------------------------------------------------------------------------------------------------|----------------------------------------------------------------------------------------------------|----------------------------------------------------------------------------------------------------|-----------------------------------------------------------------|-----------------|
| Vyhledej                                                                                                    | <mark>≫ <u>Veřejná správa</u></mark>                                                                                    | » Firmy a organizace                                                                                           | » Podnikatelé (OSVČ) » Fyzic                                    | <u>ké osoby</u> |
| Navigace PostSignum                                                                                                    | » <u>Úvodní stránka</u> » Certifikát                                                                                    | y uživatelů                                                                                                    |                                                                 |                 |
| Certifikační autorita - popis služeb Postup pro získání certifikátu Ceník služeb                                                                                                    | Certifikáty uživ                                                                                                    | /atelů                                                                                                    |                                                                 | Pasi<br>SIGNUM  |
| <ul> <li>Dokumenty, návody a jiné soubory</li> <li>Pobočky České pošty</li> <li>Certifikáty uživatelů</li> <li>Zneplatnění certifikátu</li> <li>Certifikáty a CRL autorit</li> </ul>                                 | Vyberte si jednu z nabízených<br>Upozornění: jsou zobrazeny<br>Druh certifikátu:<br>Kvalifikovaný certifikát QC         | možností vyhledávání certifikátů.<br>jen ty certifikáty, u nichž dal držitel souh<br>CA                        | as k jejich zveřejnění.                                         |                 |
| <ul> <li>Generovani zadosti o certifikát</li> <li>Instalace vydaného certifikátu</li> <li>Další služby PostSignum</li> <li>FAQ</li> <li>Scenerování žádosti o certifikát</li> <li>Stažení formulářů smluv</li> </ul> | Vyhledání podle sériové<br>Sériové číslo certifikátu:<br>Zadejte celé sériové číslo ce<br>Před hexadecimální číslo přic | <b>ho čísla certifikátu</b><br>10D995<br>rtifikátu. Lze zadat sériové číslo v dekadi<br>lejte znaky <b>0x.</b> | ODESLAT<br>kém i hexadecimálním tvar. Vyhledat certifikát podle | sériového čísla |
| <ul> <li> <sup>A</sup> » <u>Objednávky USB tokenu</u><br/><sup>S</sup> » <u>Bezpečný klíč</u><br/><sup>S</sup> » <u>Kvalifikované časové razítko</u> </li> </ul>                                                     | 15724 zadání sériovéh<br>0x1A3F zadání sériovéh<br>Vyhledání podle e-mailo                                              | o čísla certifikátu v dekadickém tvaru<br>no čísla certifikátu v hexadecimálním tvar<br>vé adresy              | J                                                               |                 |
|                                                                                                    | E-mailová adresa                                                                                                    | resu uživatele certifikátu.                                                                                    | ODESLAT                                                         |                 |
|                                                                                                    |                                                                                                    |                                                                                                    |                                                                 |                 |

obr. 6

**POZOR!** Vzhledem k tomu, že zadáváte číslo certikátu v hexadecimálním tvaru, nezapomeňte před sériové číslo přidat znaky 0x a sériové číslo uvést bez mezer (viz obr. 6)

6. Klikněte na tlačítko **Odeslat** a zobrazí se informace o platnosti elektronického podpisu (viz obr. 7).

| Certifikační a                                                                                                    | autorita PostS                          | Signum                    | <u>Úvodní stránka</u>          | Englis<br>Zákaznická podpora   🥠 Kontakt |
|----------------------------------------------------------------------------------------------------|-----------------------------------------|---------------------------|--------------------------------|------------------------------------------|
| Vyhledej                                                                                                    | ≫ <u>Veřejná správa</u>                 | >> Firmy a organizace     | » <u>Podnikatelé (OSV</u>      | č) >> Fyzické osoby                      |
| Navigace PostSignum                                                                                                | » <u>Úvodní stránka</u> » Certifikát    | ty uživatelů              |                                |                                          |
| Certifikační autorita - popis služeb Postup pro získání certifikátu Cenik služeb Deluventy, přivodu z šiné opubory | Certifikáty uživ                        | vatelů                    |                                | POBY<br>SIGNUM                           |
| Dokumenty, navody a jine soubory     Pobočky České pošty                                                           | Vyhledání podle sé                      | riového čísla certifikátu |                                |                                          |
| Certifikáty uzivatelu     Zneplatnění certifikátu                                                                  | Subjekt<br>E-mailová adresa:            | serialNumber=S38737,CN=EK | D-KOM, a.s.,O=EKO-KOM, a.s. [I | Č 25134701],C=CZ                         |
| Generování žádosti o certifikát                                                                                    | Sériové číslo                           | 1104277                   |                                |                                          |
| <ul> <li>Instalace vydaného certifikátu</li> <li>Další služby PostSignum</li> </ul>                                | Vydán dne<br>Platný do                  | 12.11.2010                |                                |                                          |
| FAQ                                                                                                    | Vystavitel                              | PostSignum QCA            |                                |                                          |
| Senerování žádosti o certifikát > Stažení formulářů smluv                                                          | Stav                                    | Platný                    |                                | DER / PEM / TXT(UTF-8)                   |
| » Objednávky USB tokenu                                                                                            | Počet nalezených certif                 | îkátů: 1                  | Z toho určených ke zveře       | jnění: 1                                 |
| <ul> <li>» <u>Bezpecny klic</u></li> <li>Wolifikované časové razítko</li> </ul>                                    | 1                                       |                           |                                |                                          |
| © 2010 <u>Česká pošta</u>                                                                                          | <u>Certifikační autorita PostSignum</u> | <u>Mapa Stránek</u>   9   | Call centrum   Zákaznid        | tá podpora   <mark>N</mark> RSS          |
| 1                                                                                                    |                                         |                           |                                |                                          |

obr. 7

### 4. PŘIDÁNÍ PODPISU K DŮVĚRYHODNÝM

Nyní můžete přidat ověřený elektronický podpis k důvěryhodným certifikátům ve Vašem Adobe Readeru. Pokud tak učiníte, bude se v dalších dokumentech podepsaných tímto elektronickým podpisem zobrazovat po ověření podpis jako důvěryhodný.

Pro přidání elektronického podpisu k důvěryhodným certifikátům postupujte takto:

1. V okně **Prohlížeč certifikátu** vyberte záložku **Důvěryhodnost** a klikněte na tlačítko **Přidat k důvěryhodným** identitám (viz obrázek 8)

| Prohlížeč certifikátu                                                                                                    |                                                                                                    | × |
|----------------------------------------------------------------------------------------------------|----------------------------------------------------------------------------------------------------|---|
| Tento dialog vám umožňuje zo<br>vybrané položce.                                                                                                    | brazit podrobnosti o certifikátu a celém řetězci jeho vydání. Podrobnosti odpovídají                                                                                                    |   |
| Zobrazit všechny nalezené ce                                                                                                    | rtifikační cesty                                                                                                    |   |
| <ul> <li>ostSignum Root QCA 2</li> <li>PostSignum Qualified CA 2</li> <li>EKO-KOM, a.s. <faktura< li=""> <li>EKO-KOM, a.s. <faktura< li=""> </faktura<></li></faktura<></li></ul> | Přehled       Podrobnosti       Odvolání       Důvěryhodnost       Zásady       Právní upozornění         Tento certifikát není důvěryhodný.       Nastavení důvěryhodnosti       Nastavení důvěryhodnosti         ※       Podepisování dokumentů nebo dat       *         ※       Certifikování dokumentů       *         ※       Spouštění dynamického obsahu, který je vložený v certifikovaném dokumentu         ※       Spouštění JavaScriptů s vysokou prioritou, které jsou vložené v certifikovaném dokumentu         ※       Provádění privilegovaných systémových operací (práce v síti, tisk, přístup k souborům atd.)         Přid <u>at</u> k důvěryhodným identitám |   |
| model overovani: shell                                                                                                    | ОК                                                                                                    |   |
|                                                                                                    |                                                                                                    |   |

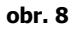

2. Zobrazí se okno s dotazem Zabezpečení Acrobatu, zvolte OK (viz obr. 9),

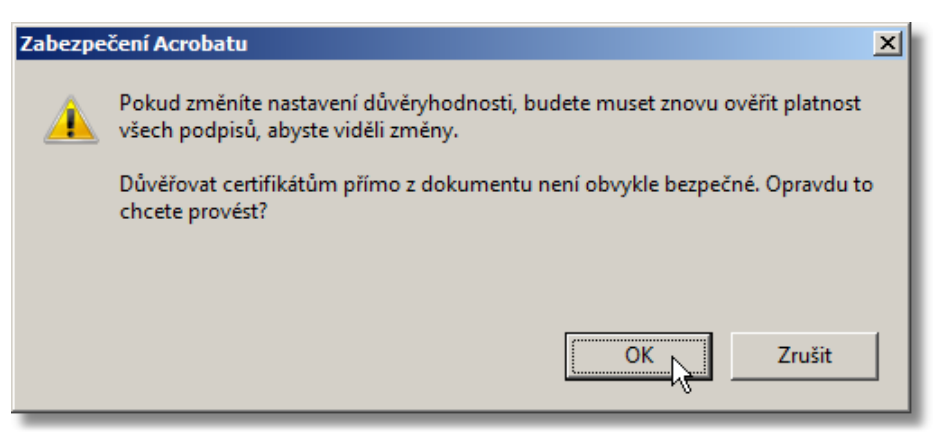

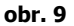

3. Nyní nastavte použití certifikátu dle obr. 10

| Importovat nastavení kontaktu                                                                                                    | × |
|----------------------------------------------------------------------------------------------------|---|
|                                                                                                    |   |
| Podrobnosti certifikátu                                                                                                    |   |
| Předmět: EKO-KOM, a.s. <fakturace@ekokom.cz></fakturace@ekokom.cz>                                                                                                    |   |
| Vydavatel: PostSignum Qualified CA 2                                                                                                    |   |
| Použití: Transakce podepisování, Podepisování dokumentu, Šifrování klíče                                                                                                    |   |
| Konec platnosti: 12.11.2011 11:25:00                                                                                                    |   |
| Důvěryhodnost                                                                                                    |   |
| Certifikát použitý k podepsání dokumentu musí být důvěryhodný kořen nebo musí být<br>vydán důvěryhodným kořenem, aby bylo ověření podpisu úspěšné. Kontrola odvolání se<br>neprovádí na nebo nad důvěryhodným kořenem. |   |
| Použít tento certifikát jako důvěryhodný kořen                                                                                                    |   |
| Pokud je ověření podpisu úspěšné, důvěřujte tomuto certifikátu pro:                                                                                                    |   |
| Podepsané dokumenty nebo data                                                                                                    |   |
| Certifikované dokumenty                                                                                                    |   |
| Dynamický obsah                                                                                                    |   |
| Vložený JavaScript s vysokou prioritou                                                                                                    |   |
| Privilegované systémové operace (práce v síti, tisk, přístup k souborům atd.)                                                                                                    |   |
|                                                                                                    |   |
|                                                                                                    |   |
|                                                                                                    |   |
| Nápověda OK Zrušit                                                                                                    |   |
|                                                                                                    |   |

obr. 10

4. Od této chvíle se vám u dokumentů, podepsaných tímto elektronickým podpisem společnosti EKO-KOM, a.s. budou zobrazovat informace o platnosti podpisu po ověření přímo v panelu **Podpisy**. (viz obr. 11)

| Vlastnosti podp             | isu                                                                                           | ×   |
|-----------------------------|-----------------------------------------------------------------------------------------------|-----|
| Podp                        | is je PLATNÝ, podepsaný uživatelem EKO-KOM, a.s. <fakturace@ekokom.cz>.</fakturace@ekokom.cz> |     |
| Přehled Do                  | okument   Autor podpisu   Datum a čas   Právní upozornění                                     | - 1 |
| <u>P</u> odepsal:           | EKO-KOM, a.s. <fakturace@ekokom.cz> Zobrazi<u>t</u> certifikát</fakturace@ekokom.cz>          |     |
| <u>D</u> ůvod:              | Není k dispozici                                                                              |     |
| Datu <u>m</u> :             | 2011/01/13 13:38:52 +01'00' <u>U</u> místění: Není k dispozici                                |     |
| Přehled                     | platnosti                                                                                     |     |
| <table-cell> Т</table-cell> | ento Dokument se od aplikování tohoto podpisu nezměnil.                                       |     |
| ld 🥪                        | dentita autora podpisu je platná.                                                             |     |
| 🛆 D                         | atum a čas podpisu jsou z hodin na počítači autora podpisu.                                   |     |
|                             |                                                                                               |     |
|                             |                                                                                               |     |
| Podpis by                   | l vytvořen s použitím Adobe Acrobat.                                                          |     |
|                             |                                                                                               |     |
|                             |                                                                                               |     |
|                             |                                                                                               |     |
|                             |                                                                                               |     |
|                             |                                                                                               |     |
|                             |                                                                                               |     |
|                             |                                                                                               |     |
|                             | <u>O</u> věřit podpis <u>Z</u> avřít                                                          |     |
| _                           |                                                                                               | _   |

obr. 11

## 5. <u>ZÁVĚR</u>

Více informací o elektronických podpisech získáte např. na webových stránkách certifikační autority PostSignum <u>www.postsignum.cz</u>.